## How to Add Documents to an Existing Request

If there's additional documentation required for a pending Rescore or Supplement request, you will need to find the Credit File Screen in the ordering platform. Enter the file number and click **'Go,'** or select the credit file under the **'Recent Requests.'** You can choose the **'Rescore Link'** under **'Requests History,'** if adding documentation to the Rescore or the **'Trade Link'** if adding documentation to a Supplement.

|                                                                                                    |                                              |                                                                |                      |                                                          | View Inv      | oice <u>Clo</u> |
|----------------------------------------------------------------------------------------------------|----------------------------------------------|----------------------------------------------------------------|----------------------|----------------------------------------------------------|---------------|-----------------|
| FILE #: 3991                                                                                               | .127                                         |                                                                |                      | REF #: TESTO                                             | ASE           |                 |
| APPLICANT: M                                                                                               | ARISOL                                       | TESTCASE - ***                                                 | **0001               | XP: 74                                                   | 5 TU: 741     | EF: 743         |
|                                                                                                    |                                              |                                                                |                      | + •                                                      | + •           | +•              |
| Requests Hi                                                                                                | story                                        |                                                                |                      |                                                          |               |                 |
| Type                                                                                                    | Pro                                          | cessor                                                         | atest Messag         | e Ordered                                                | Resolved      | Status          |
| TRADE                                                                                                    |                                              | -                                                              |                      | 11/3/2020                                                | 11/3/2020     | Completed       |
|                                                                                                    | <u>~</u>                                     |                                                                |                      | 11/3/2020                                                |               | New             |
| RESCORE NO DO                                                                                              |                                              |                                                                |                      |                                                          |               |                 |
| Documents                                                                                                  |                                              |                                                                | Description          |                                                          |               |                 |
| Documents<br>Description                                                                                   |                                              |                                                                |                      | Date                                                     |               |                 |
| Documents<br>Description<br>SUPPLEMENTAL                                                                   | REPORT                                       |                                                                |                      | Date<br>11/3/202                                         | 0             | view            |
| Documents<br>Description<br>SUPPLEMENTAL<br>Upload Borroy                                                  | REPORT<br>Wer Auf                            | thorization                                                    |                      | Date<br>11/3/202                                         | 0             | view            |
| Documents<br>Description<br>SUPPLEMENTAL<br>Upload Borrow<br>Submission                                    | REPORT<br>wer Aut                            | thorization                                                    |                      | Date<br>11/3/202                                         | 0             | view            |
| Documents<br>Description<br>SUPPLEMENTAL<br>Upload Borrow<br>Submission<br>Bureau                          | REPORT<br>wer Aut<br>Result<br>For           | thorization<br>S<br>Date                                       | ок                   | Date<br>11/3/202<br>Ordered By                           | 0<br>Error Me | view<br>essage  |
| Documents<br>Description<br>SUPPLEMENTAL<br>Upload Borrow<br>Submission<br>Bureau<br>EQUIFAX               | REPORT<br>wer Aut<br>Result<br>For<br>B      | thorization<br>s<br>Date<br>11/2/20 12:08 P                    | OK<br>M YES          | Date<br>11/3/202<br>Ordered By<br>JOE SMITH              | D<br>Error Me | view<br>essage  |
| Documents<br>Description<br>SUPPLEMENTAL<br>Upload Borrow<br>Submission<br>Bureau<br>EQUIFAX<br>TRANSUNION | REPORT<br>wer Aut<br>Result<br>For<br>B<br>B | thorization<br>S<br>Date<br>11/2/20 12:08 P<br>11/2/20 12:08 P | OK<br>M YES<br>M YES | Date<br>11/3/202<br>Ordered By<br>JOE SMITH<br>JOE SMITH | 0<br>Error Me | view            |

From the **'Review Request'** screen, you can include any required documentation by selecting **'Choose File.'** Use the **'Attach More'** link to add multiple documents. Then click **'Upload'** in the bottom right corner.

| Culture BCC has                                                                                                    |                                                              | vpe:                                                                               | Rescore No Doc                                                                                                   |  |  |
|----------------------------------------------------------------------------------------------------|--------------------------------------------------------------|------------------------------------------------------------------------------------|----------------------------------------------------------------------------------------------------|--|--|
| Customer: BCS tes   Owner: JOE SM   File: TESTCA   Request #: 157761   File #: 399112   File Type: PREQU   Report Date: 11/3/2 | t<br>ITH 🗊<br>55, MARISOL - *****0001<br>7<br>7<br>VL<br>020 | Rush:<br>Ordered By:<br>Date Ordered:<br>Date Resolved:<br>Resolved By:<br>Charge: | No <u>Upgrade</u> (There may be an additional fee)<br>JOE SMITH (8009100015) 🗳<br>11/3/2020 9:04:15 AM<br>\$0.00 |  |  |
| Account Number                                                                                                    | ACCT000006                                                   |                                                                                    |                                                                                                    |  |  |
| Creditor                                                                                                    | USAA FEDERAL SAVINGS                                         |                                                                                    |                                                                                                    |  |  |
| Request Reason                                                                                                    | XP-B;TEST RESCORE DISREGA                                    | RD                                                                                 |                                                                                                    |  |  |
| Attach Docume                                                                                                    | Choose File No te chose                                      | ı                                                                                  | Document Description                                                                                             |  |  |
| Attach Docume                                                                                                    | Attach more                                                  | 1                                                                                  | Document Description                                                                                             |  |  |

## Contact Birchwood e: 800.910.0015 | Fax: 800.785.0

Phone: 800.910.0015 | Fax: 800.785.0017 LearnAbout@birchwoodcreditservices.com www.birchwoodcreditservices.com

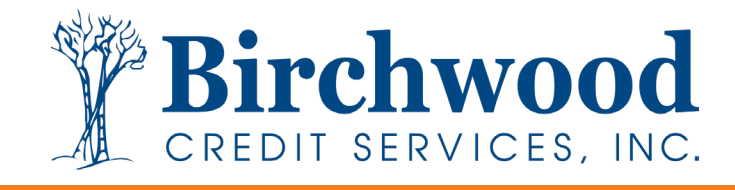

'Document Upload Successful' will then appear once the documents are successfully attached.

| Customer: B<br>Owner: J<br>File: TI<br>Request #: 1:<br>File #: 3<br>File Type: P<br>Report Date: 1 | ustomer: BCS test<br>wner: JOE SMITH<br>le: TESTCASE, MARISOL - *****0001<br>equest #: 1577617<br>le #: 3991127<br>le Type: PREQUAL<br>eport Date: 11/3/2020 |                            | Type:<br>Request Status:<br>Rush:<br>Ordered By:<br>Date Ordered:<br>Date Resolved:<br>Resolved By:<br>Charge: | Help ?<br>Rescore No Doc<br>New<br>No Upgrade (There may be an additional fee)<br>JOE SMITH (8009100015)<br>11/3/2020 9:04:15 AM<br>\$0.00 |        |  |  |
|----------------------------------------------------------------------------------------------------|----------------------------------------------------------------------------------------------------|----------------------------|----------------------------------------------------------------------------------------------------|----------------------------------------------------------------------------------------------------|--------|--|--|
| Account N                                                                                           | lumber                                                                                                    | ACCT000006                 |                                                                                                    |                                                                                                    |        |  |  |
| C                                                                                                   | reditor                                                                                                    | USAA FEDERAL SAVINGS       |                                                                                                    |                                                                                                    |        |  |  |
| Request F                                                                                           | Reason                                                                                                    | XP-B;TEST RESCORE DISREGAR | D                                                                                                    |                                                                                                    |        |  |  |
| Attach Document                                                                                     | ocument                                                                                                    | Choose File No file chosen |                                                                                                    | Document Description                                                                                                    |        |  |  |
|                                                                                                    |                                                                                                    | Attach more                |                                                                                                    |                                                                                                    |        |  |  |
|                                                                                                    |                                                                                                    |                            |                                                                                                    | Download fax cove                                                                                                    | rsheet |  |  |
|                                                                                                    |                                                                                                    |                            |                                                                                                    | Document upload successful. Upload Clo                                                                                                    | ose    |  |  |

Click 'Close' to return to the credit file screen. Your uploaded documents should now be listed and we will be notified.

|                                                                  |               |                                           |           |            |            |                               | View I                                                                                                    | nvoice Clos        |  |
|------------------------------------------------------------------|---------------|-------------------------------------------|-----------|------------|------------|-------------------------------|----------------------------------------------------------------------------------------------------|--------------------|--|
| FILE #: 39911<br>APPLICANT: MAR<br>CO-BOR:<br>ADDR: 220<br>PREV: | 27<br>RISOL I | L TESTCASE - <u>**</u><br>ST AVE, ANTHILI | -, MO 654 | 88         | REF #:     | TESTC<br>XP: <b>74</b><br>+ - | ASE<br>5 TU: 74<br>+                                                                                                    | 41 EF: 743<br>• +• |  |
| Requests His                                                     | tory          |                                           |           |            |            |                               |                                                                                                    |                    |  |
| Туре                                                             | Pro           | cessor                                    | Latest M  | lessag     | e Or       | dered                         | Resolve                                                                                                    | d Status           |  |
| TRADE                                                            |               |                                           | 1         | 200        | 11         | /3/2020                       | 11/3/203                                                                                                    | 20 Completed       |  |
| RESCORE NO DOC                                                   | 2             |                                           | ]         |            | 11         | /3/2020                       |                                                                                                    | New                |  |
| Documents                                                        |               |                                           |           |            |            |                               |                                                                                                    |                    |  |
| Description                                                      |               |                                           |           |            | 0          | ate                           |                                                                                                    |                    |  |
| TEST CASE                                                        |               |                                           |           | 1          | 11/3/2020  |                               | view                                                                                                    |                    |  |
| SUPPLEMENTAL REPORT                                              |               |                                           |           | 1          | 11/3/2020  |                               | view                                                                                                    |                    |  |
| <u>Upload Borrow</u>                                             | er Au         | thorization                               |           |            |            |                               |                                                                                                    |                    |  |
|                                                                  | esult         | s                                         |           |            |            |                               |                                                                                                    |                    |  |
| Submission R                                                     |               | Date                                      |           | OK         | Ordered By |                               | Error                                                                                                    | Error Message      |  |
| Submission R<br>Bureau                                           | For           | Date                                      |           | UN         | Under      | cu by                         | and the second second se |                    |  |
| Submission R<br>Bureau<br>EQUIFAX                                | For<br>B      | Date<br>11/2/20 12:08                     | PM        | YES        | JOE S      | MITH                          |                                                                                                    | -                  |  |
| Submission R<br>Bureau<br>EQUIFAX<br>TRANSUNION                  | For<br>B<br>B | Date<br>11/2/20 12:08<br>11/2/20 12:08    | PM<br>PM  | YES<br>YES | JOE S      | MITH<br>MITH                  |                                                                                                    |                    |  |

Contact Birchwood Phone: 800.910.0015 | Fax: 800.785.0017 LearnAbout@birchwoodcreditservices.com www.birchwoodcreditservices.com

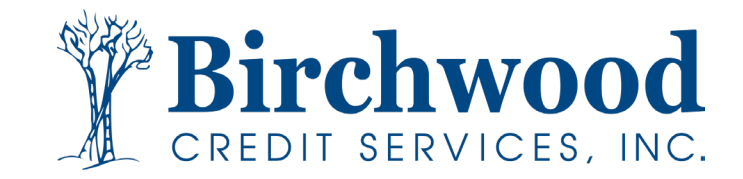